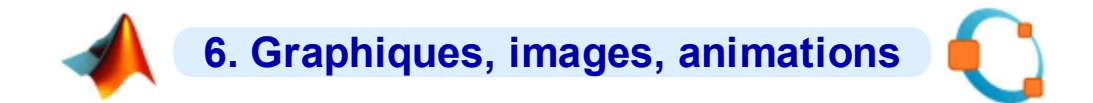

## 6.1 Concepts de base

Les fonctionnalités décrites dans cette page web se réfèrent aux logiciels/versions suivants :

- MATLAB 7, avec son moteur de graphiques intégré
- O GNU Octave-Forge 3.4.2, avec les backends G Gnuplot 4.4 (backend traditionnel) et F OpenGL/FLTK (qui fait son apparition avec Octave 3.4)

Nous ne décrivons plus ici le backend Octave J JHandles, celui-ci n'étant plus supporté depuis Octave 3.4.

L'aide en ligne relative aux fonctions de réalisation de graphiques s'obtient, de façon classique, en frappant help fonction\_graphique (Ex: help plot). En outre :

- sous MATLAB: les commandes M help graph2d, M help graph3d et M help specgraph affichent la liste des fonctions graphiques disponibles
- sous Octave: on se réfèrera au Manuel Octave (HTML ou PDF) au chapitre "Plotting", ou via la commande doc fonction graphique

Pour une **comparaison** des possibilités graphiques entre Octave/FLTK, Octave/Gnuplot et MATLAB, voyez cette intéressante page : <a href="http://octave.sourceforge.net/compare\_plots/">http://octave.sourceforge.net/compare\_plots/</a>

## 6.1.1 Notion de "backends graphiques" sous Octave

MATLAB, de par sa nature commerciale, est monolithique et intègre son propre moteur d'affichage de graphiques.

**GNU Octave** est conçu de façon modulaire (voir chapitre "**Packages Octave-Forge**") et s'appuie également sur des logiciels externes. C'est ainsi que le logiciel libre de visualisation **Gnuplot** a longtemps été utilisé par Octave comme générateur de graphiques standard. Ce n'est que depuis la version 3.4 (en 2011) que Octave intègre son propre moteur graphique basé OpenGL/**FLTK**, ce qui n'empêche pas l'utilisateur de recourir à d'autres "backends" graphiques.

Parmi les autres projets de couplage (bindings) avec des grapheurs existants, ou de développement de backends graphiques propres à Octave, on peut citer :

- Octaviz : 3D, assez complet (wrapper donnant accès aux classes VTK, Visualization ToolKit) (voir article FI-EPFL 5/07)
- OctPlot : 2D (ultérieurement 3D ?)
- epsTK : fonctions spécifiques pour graphiques 2D très sophistiqués (était intégré à la distribution Octave-Forge 2.1.42 Windows)

Quant aux anciens projets suivants, ils sont (ou semblent) arrêtés : **JHandles** (packetage Octave-Forge, développement interrompu depuis 2010), **Yapso** (Yet Another Plotting System for Octave, 2D et 3D, basé OpenGL), **PLplot** (2D et 3D), **Oplot++** (2D et 3D, seulement sous Linux et MacOSX), **KMatplot** (2D et 3D, ancien, nécessitant Qt/KDE), **KNewPlot** (2D et 3D, ancien, nécessitant Qt et OpenGL), **Grace** (2D).

## 6.1.2 Les backends OpenGL/FLTK et Gnuplot sous GNU Octave-Forge 3.4

La version 3.4 constitue une avancée majeure de Octave avec l'arrivée d'un moteur graphique spécifique et l'implémentation avancée du mécanisme MATLAB des "handles graphics". Nous avons ainsi actuellement le choix entre deux backends principaux :

- a. le backend traditionnel Gnuplot : logiciel de visualisation libre développé indépendemment de Octave, à l'origine essentiellement orienté tracé de courbes 2D et de surfaces 3D en mode "filaire". Devenu capable, depuis la version 4.2, de remplir des surfaces colorées, cela a permis, depuis Octave 3, l'implémentation de fonctions graphiques 2D/3D classiques MATLAB (fill, pie, bar, surf...). Les "handles graphics" ont commencé à être implémentés avec Gnuplot depuis Octave 2.9 !
- b. le nouveau backend basé sur OpenGL et FLTK (Fast Light Toolkit), qui offre davantage de performances et permet davantage d'interactivité

Choix du backend graphique depuis Octave-Forge 3.4 :

Pour basculer d'un backend à l'autre, il faut commencer par fermer les éventuelles fenêtres de graphiques ouvertes avec close ('all'), puis :

- pour passer de FLTK à Gnuplot, passer la commande: graphics toolkit('gnuplot')
- pour passer de Gnuplot à FLTK, passer la commande: graphics toolkit('fltk')

En outre la commande **available graphics\_toolkits** montre quels sont les backends disponibles.

Les graphiques MATLAB/Octave sont élaborés dans des **fenêtres de graphiques** spécifiques appelées "**figures**". Celles-ci apparaissent lorsqu'on fait usage des commandes **figure**, **subplot**, ou automatiquement lors de toute commande produisant un tracé (graphique 2D ou 3D).

De façon analogue au workspace avec la commande **save**, **MATLAB** permet de **sauvegarder une figure** en tant qu'objet avec la commande **saveas (***handle*, '*fichier*', '**fig**'), par exemple en vue de la récupérer et la compléter dans une session MATLAB ultérieure... Il n'y a pas d'équivalence sous Octave.

On présente ci-dessous l'aspect et les fonctionnalités des fenêtres graphiques correspondant aux différentes versions de backends. Le code qui a été utilisé pour produire les illustrations est le suivant :

```
x=0:0.1:10*pi;
y1=sin(x); y2=sqrt(x); y3=sin(x).*sqrt(x);
plot(x,y1,x,y2,x,y3);
grid('on');
axis([0 30 -6 6]);
set(gca,'Xtick',0:5:30); set(gca,'Ytick',-5:1:5);
title('Fenêtre de graphique MATLAB / FLTK / Gnuplot');
xlabel('X'); ylabel('Y=fonction(X)');
legend('sinus(x)','racine(x)','sin(x)*racine(x)');
```

#### Fenêtre graphique MATLAB 7

Les caractéristiques principales des fenêtres de graphiques **MATLAB** sont :

- Une barre de menus comportant notamment :
  - Edit>Copy Figure : copie de la figure dans le pressepapier (pour la "coller" ensuite dans un autre document) ; voyez Edit>Copy Options qui permet notamment d'indiquer si vous prenez l'image au format vecteur (défaut => bonne qualité, redimensionnable...) ou raster, background coloré ou transparent...
  - Tools>Edit Plot, ou commande plotedit, ou bouton-curseur [Edit Plot] de la barre d'outils : permet de sélectionner les différents objets du graphique (courbes, axes, textes...) et, en double-cliquant dessus ou via les articles du menu Tools, d'éditer leurs propriétés (couleur, épaiseur/hume de trait curbele arguntien/conse des aves...)
  - épaisseur/type de trait, symbole, graduation/sens des axes...)
     File>Save as : exportation du graphique sous forme de fichier en différents formats raster (JPEG, TIFF, PNG, BMP...) ou vecteur (EPS...)
  - File>Page/Print Setup, File>Print Preview,
     File>Print : mise en page, prévisualisation et impression d'un graphique (lorsque vous ne le "collez" pas dans un autre document)
  - Affichage de palettes d'outils supplémentaires avec
     View>Plot Edit Toolbar et View>Camera Toolbar
  - View>Property Editor, ou dans le menu Edit les articles Figure Properties, Axes Properties, Current Object Properties et Colormap, puis le bouton [Inspector] (ou commande propedit) : pour modifier de façon très fine les propriétés d'un graphique (via ses handles...)
  - Ajout/dessin d'objets depuis le menu Insert
  - Un menu Camera apparaît lorsque l'on passe la commande cameramenu
- La **barre d'outils** principale, comportant notamment :
  - bouton-curseur [Edit Plot] décrit plus haut
  - boutons-loupes [+] et [-] (équivalents à Tools>Zoom In |Out) pour zoomer/dézoomer interactivement dans le graphique ; voir aussi les commandes 200 com on (puis cliquer-glisser, puis 200 off), 200 out et 200 out et 200 (facteur)
  - bouton [Rotate 3D] (équivalent à Tools>Rotate 3D) permettant de faire des rotations 3D, par un cliquerglisser avec le bouton <gauche>, y compris sur des graphiques 2D !
  - boutons [Insert Colorbar] (équivalent à la commande colorbar) et [Insert Legend] (équivalent à la commande legend)
  - boutons [Show|Hide Plot Tools] (ou voir menu View) affichant/masquant des sous-fenêtres de dialogues supplémentaires (Figure Palette, Plot Browser, Property Editor)

Fenêtre graphique OpenGL/FLTK (depuis Octave 3.4)

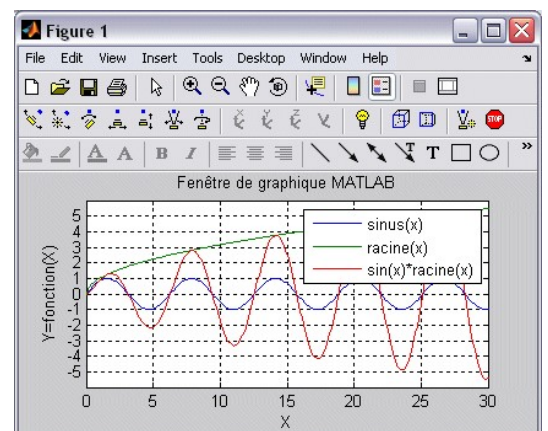

Figure 1

Les caractéristiques principales des fenêtres de graphiques FLTK sous Octave sont :

- Une barre de menus comportant :
  - File>Save {as} : sauvegarder la figure sur un fichier de type (selon l'extension spécifiée): vectorisé: PDF, PS (PostScript) • raster: GIF, PNG, JPG
  - File>Close : fermer la fenêtre de figure (identique à la case de fermeture [X] ou à la commande close )
  - Edit>Grid : bascule d'activation/désactivation de l'affichage de la grille (équivalent à la commande grid ('on | off') )
  - Edit>Autoscale : se remet en mode "autoscaling", c-à-d. ajustement dynamique des limites inférieures et supérieures des axes X, Y pour afficher l'intégralité des données (équivalent à la commande **axis('auto')**)
  - Edit>GUI Mode>Pan+Zoom ou bouton [P] : dans des fenêtres de graphiques 3D, le bouton <gauche> de la souris fera du "pan" (déplacement)
  - Edit>GUI Mode>Rotate+Zoom ou bouton [R] : dans des fenêtres de graphiques 3D, le bouton <gauche> de la souris fera du "rotate"
  - Edit>GUI Mode>None : désactive l'usage du bouton <gauche> de la souris
- Les boutons de la souris et la barre d'outils en bas à gauche s'utilisent ainsi :
  - <gauche>-glisser:
  - graphiques 2D : pan (déplacement horizontal et/ou vertical) • graphiques 3D : pan ou rotate, selon le mode défini plus
  - haut
  - <droite>-glisser : faire un rectangle-zoom <roulette>-tourner : faire un zoom avant/arrière
  - <double-clic-gauche> ou <milieu> ou clavier <a> ou bouton . [A] : autoscaling
  - clavier <g> ou bouton [G] : bascule d'affichage/masquage de la grille
  - bouton [?] : affichage aide sur les raccourcis clavier et l'usage de la souris
- Il est en outre possible de compléter cette fenêtre par des menus personnalisés (articles et raccourcis associés à fonctions callback...) à l'aide de la fonction uimenu.

0 -1 1

-2

-3

-4

-5

0

-5.02989, -3.10519

5

10

x15

20

25

## Fenêtre graphique Gnuplot 4.4 sous Octave 3.2.4 MinGW

ATTENTION: au cas où la fenêtre Gnuplot sous Windows ne réagirait plus (impossible de la déplacer, curseur en "sablier"...), vous pouvez la "réveiller" en passant simplement la commande refresh (ou grid, bascule d'activation/désactivation grille). Ce bug (qui existe depuis Octave 3.0) ne se produit que dans certaines configuration de Windows.

Les caractéristiques principales de la fenêtres de graphiques Gnuplot 4.4 sous Octave sont :

- Une barre d'outils (pour autant qu'elle aie été activée avec la commande puterv('GNUTERM', 'wxt') ) comportant :
  - Douton [Copy the plot to clipboard] : copie la figure dans le "presse-papier" (pour pouvoir la "coller" ensuite dans un autre document)
  - bouton [Replot] : raffraîchit l'affichage du graphique
  - bouton [Toggle grid] : affichage/masquage de la grille (bascule) (équivalent à la commande grid ('on | off') ) boutons [Apply the previous/next zoom settings] : pour fenêtre
  - 2D seulement, revient au facteur de zoom précédent/suivant
  - bouton [Apply autoscale] : pour fenêtre 2D seulement, se remet en mode "autoscaling", c-à-d. ajustement dynamique des limites inférieures et supérieures des axes X, Y pour afficher l'intégralité des données (équivalent à la commande axis('auto'))
  - bouton [Open configuration dialog] : accès aux préférences <u>G</u>nuplot :
  - nous vous conseillons de désactiver l'option "put the window at the top of your desktop after each plot", sinon il faut remettre la fenêtre de commande Octave au premier plan après chaque commande de graphique
  - bouton [Open help dialog] : informations d'aide .

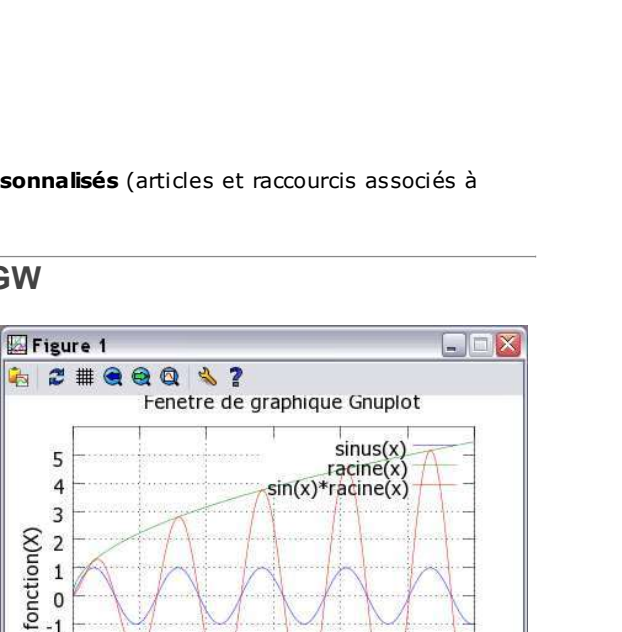

30

File Edit Help Fenetre de graphique FLTE simus x 10 15 X 20 25 30 AGPR?~ [21.72, 2.149]

\_ 🗆 🛛

- En outre :
  - dans l'angle inférieur gauche : s'affichent, en temps réel :

- fenêtre 2D: les coordonnées X/Y précises du curseur, que vous pouvez inscrire dans le graphique en cliquant avec <milieu>
- fenêtre **3D**: l'orientation de la vue (angle d'élévation par rapport au nadir, et **azimuth**) et les facteurs d'échelle en X/Y et en Z
- par des cliquer-glisser avec la souris :
  - fenêtre 2D: zooms interactifs précis avec <droite> glisser <droite> (outre la commande axis présentée plus bas); pour faire un zoom out, on passera la commande axis ('auto')
  - fenêtre 3D:
    - <gauche>-glisser : rotation 3D
    - <milieu>-mvmt horizontal : **zoom** avant/arrière (utiliser <ctrl> pour graphiques complexes)
    - <milieu>-mvmt vertical : changement échelle en Z (utiliser <ctrl> pour graphiques complexes)
- <maj-milieu>-mvmt vertical : changement origine Z (utiliser <ctrl> pour graphiques complexes)
   en mode terminal XWT (avec barre d'icônes), Gnuplot n'a plus de sous-menu Options dans le menu contextuel de la barre de titre

• Quelques fonctionnalités plus avancées de cette fenêtre graphique Gnuplot :

- Octave active automatiquement le "mode souris" de Gnuplot ; on peut aussi faire cela manuellement en frappant m (bascule d'activation/désactivation) dans la fenêtre graphique Gnuplot
- d'autres raccourci-clavier sont possibles dans la fenêtre graphique Gnuplot (la liste de ceux-ci apparaît dans la fenêtre de commande Octave lorsque vous frappez h dans la fenêtre graphique), notamment :
  - **g** : affichage/masquage de la **g**rille (bascule)
  - 1 🛛 (pas possible sous Gnuplot 4.4) : axe Y (2D) ou Z (3D) logarithmique/linéaire (bascule)
  - **L** 🔀 (pas possible sous Gnuplot 4.4) : axe se trouvant le plus proche du curseur logarithmique/linéaire (bascule)
  - **b** : affichage/masquage d'une **b**ox dans les graphiques **3D** (bascule)
  - a : pour fenêtre 2D seulement, autoscaling des axes (utile après un zoom !)
  - 7 : pour fenêtre 2D seulement, même échelle (ratio) pour les axes X et Y (bascule)
  - p et n : pour fenêtre 2D seulement, facteur de zoom précédent, respectivement suivant (next)
  - **u** : pour fenêtre **2D** seulement, dé-zoomer (**u**nzoom)
  - e : replot

Pour mémoire, suivre **ce lien** pour accéder aux informations relatives aux anciennes versions de : • Gnuplot 3.x à 4.0 embarqué dans Octave-Forge 2.x Windows, • Gnuplot 4.2.2/4.3 embarqué dans Octave 3.0.1/3.0.3 MSVC

## 6.1.4 Axes, échelle, quadrillage, légende, titre, annotations

Les fonctions décrites dans ce chapitre doivent être **utilisées après** qu'**une fonction de dessin** de graphique ait été passée (et non avant). Elles agissent immédiatement sur le graphique courant.

Fonction et description Illustration Exemple Lorsque l'on trace un graphique, MATLAB/Octave détermine automatiquement les limites inférieures et supérieurs des axes X, Y {et Z} sur la base des valeurs qui sont graphées, de façon que le tracé occupe toute la fenêtre graphique (en hauteur et largeur). Les rapports d'échelle des axes sont donc différents les uns des autres. Les commandes axis et xlim / ylim / zlim permettent de modifier ces réglages. a) 🖵 axis([Xmin Xmax Ymin Ymax { Zmin Zmax }]) b) D axis('auto') C) axis('manual') d)  $\lim xyz = axis$ Modification des valeurs limites (sans que l'un des "aspect ratio" equal ou square , qui aurait été activé, soit annulé) : a) recadre le graphique en utilisant les valeurs spécifiées des limites inférieures/supérieures des axes X, Y {et Z}, réalisant ainsi un **zoom** avant/arrière dans le graphique ; 🛄 sous MATLAB il est possible de définir les valeurs -inf et inf pour faire déterminer les valeurs min et max (équivalent de auto) b) se remet en mode "autoscaling", c-à-d. définit dynamiquement les limites inférieures/supérieurs des axes X, Y {et Z} pour faire apparaître l'intégralité des données ; 🛄 sous MATLAB on peut spécifier ' auto 🗴 ' ou 'auto y 'pour n'agir que sur un axe c) verrouille les limites d'axes courantes de façon que les graphiques subséquents (en mode hold on ) ne les modifient pas lorsque les plages de valeurs changent d) passée sans paramètre, la fonction axis retourne le vecteur-ligne lim\_xyz contenant les limites [Xmin Xmax Ymin Ymax { Zmin Zmax }] a) xlim([Xmin Xmax]) , ylim([Ymin Ymax]) , zlim([Zmin Zmax]) b) xlim('auto') , ylim('auto') , zlim('auto') d) xlim('manual') , ylim('manual') , zlim('manual') d)  $lim_x = xlim$ ,  $lim_y = ylim$ ,  $lim_z = zlim$ Même fonctionnement que la fonction axis, sauf que l'on n'agit ici que sur 1 axe à la fois a) 🖵 axis('equal') OU axis('image') OU axis('tight') b) axis('square') C) axis('normal') d) 🛄 axis('vis3d') Modification des rapports d'échelle ("aspect ratio") (sans que les limites inf. et sup. des axes X, Y {et Z} soient affectées) : a) définit le même rapport d'échelle pour les axes X et Y
b) définit les rapports d'échelle en X et Y de façon la zone graphée soit carrée c) annule l'effet des "aspect ratio" equal ou square d) sous MATLAB, bloque le rapport d'échelle pour rotation 3D a) ratio = daspect() b) **D** daspect (ratio) c) daspect('auto') Rapport d'échelle entre les axes X-Y{-Z} (data aspect ratio) (voir aussi la commande pbaspect relatif au "plot box") a) récupère, sur le vecteur ratio (3 éléments), le rapport d'échelle courant entre les axes du graphique c) modifie le rapport d'échelle entre les axes selon le vecteur ratio spécifié b) le rapport d'échelle est mis en mode automatique, s'adaptant dès lors à la dimension de la fenêtre de graphique a) axis('off | on') b) O axis('nolabel | labelx | labely | labelz') c) axis('ticx | ticy | ticz') Désactivation/réactivation affichage cadre/axes/graduation, quadrillage et labels : a) désactive/rétablit l'affichage du cadre/axes/graduation et quadrillage du graphique ; sous MATLAB (mais pas Octave) agit en outre également sur les étiquettes des axes (labels) b) désactive l'affichage des graduations des axes (ticks), respectivement rétablit cet affichage de façon différenciée en x, y et/ou z c) active l'affichage des graduations des axes (ticks) et du quadrillage (grid) de façon différenciée en x, y et/ou z axis('xy') b) axis('ij') Inversion du sens de l'axe Y : a) origine en bas à gauche, valeurs Y croissant de bas en haut (par défaut) b) origine en haut à gauche, valeurs Y croissant de haut en bas

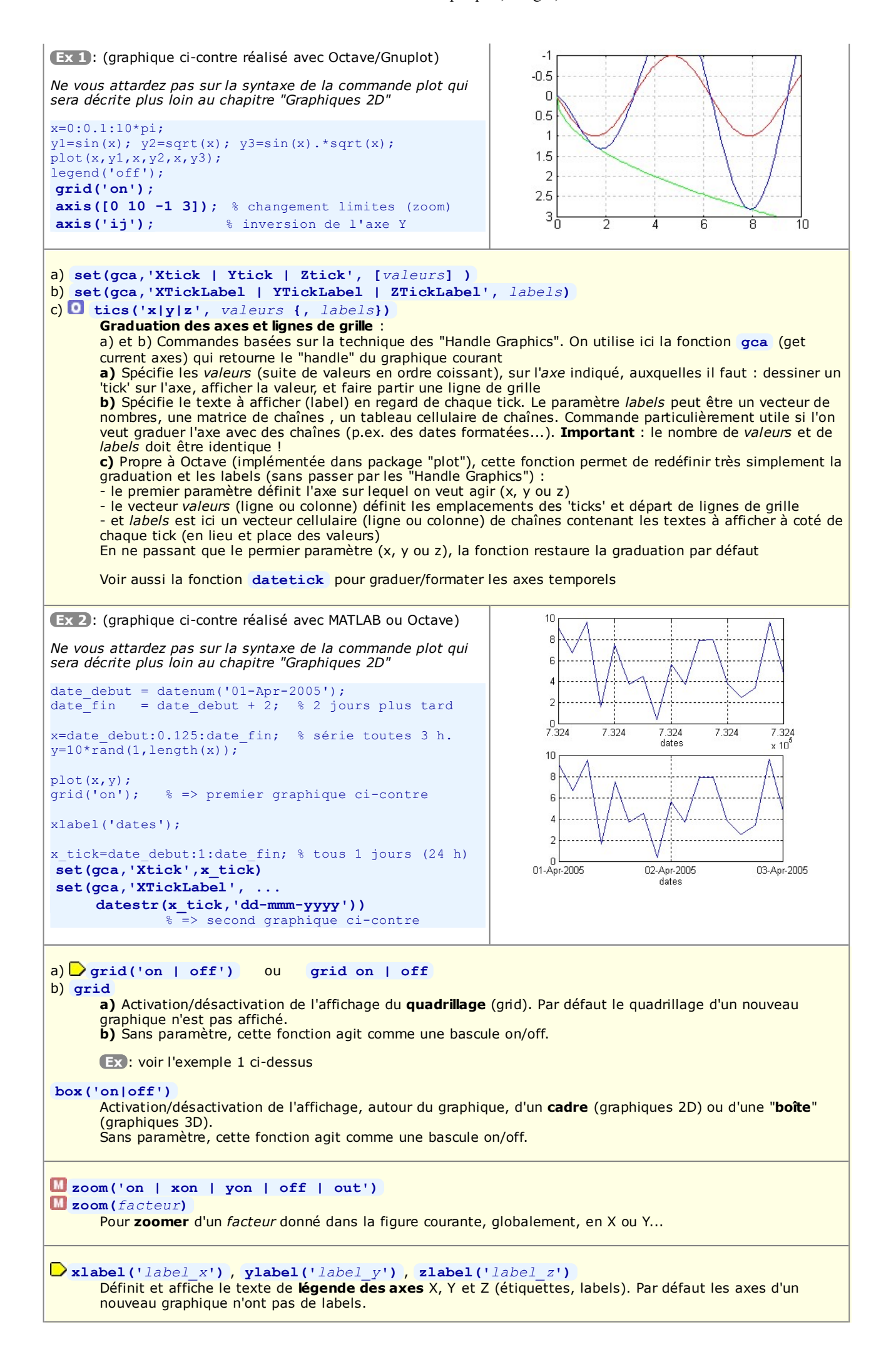

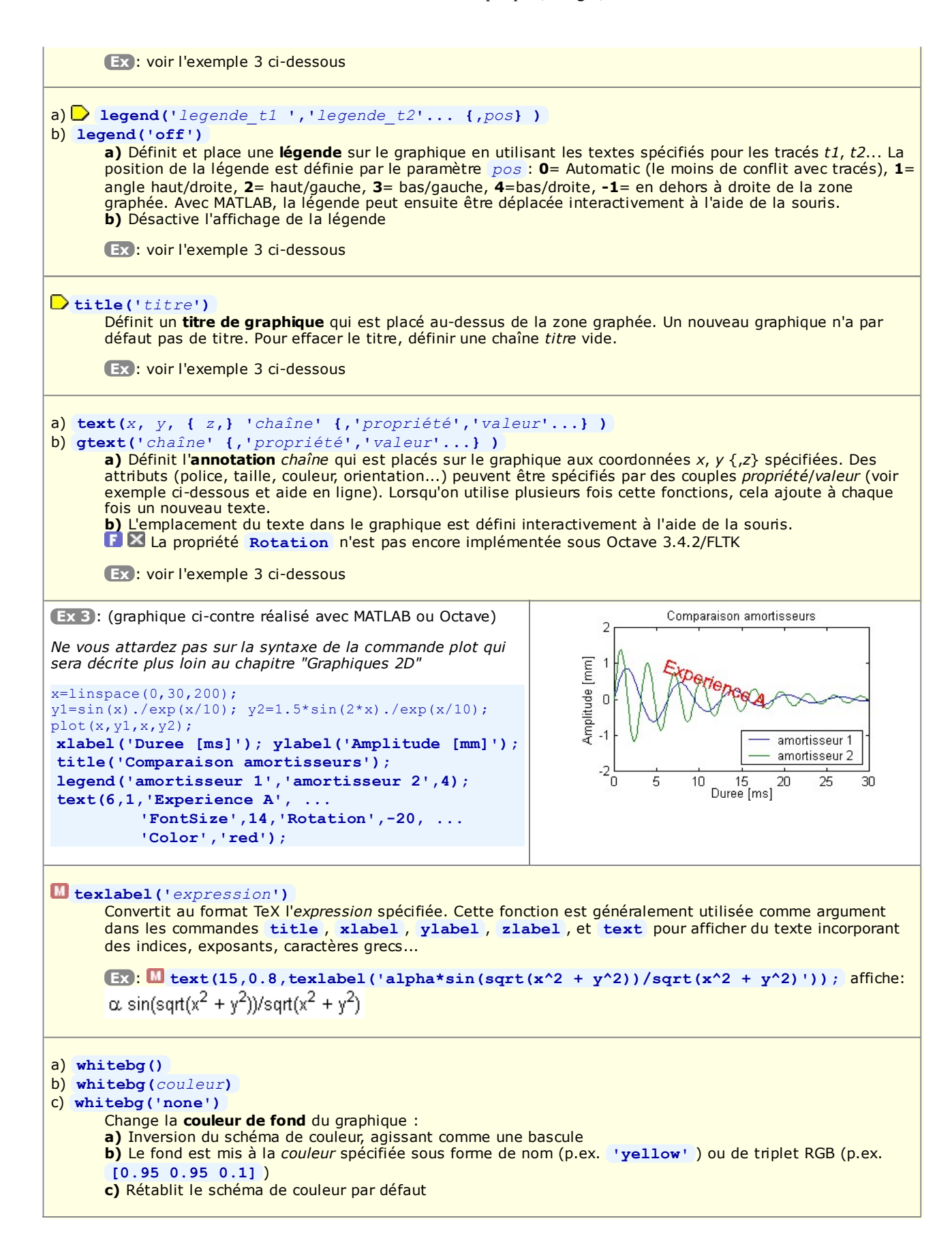

# 6.1.5 Graphiques superposés, côte-à-côte, ou fenêtres graphiques multiples

Par défaut, MATLAB/Octave envoie tous les ordres graphiques à la même fenêtre graphique (appelée "figure"), et chaque fois que l'on dessine un nouveau graphique celui-ci écrase le graphique précédent. Si l'on désire tracer plusieurs graphiques, MATLAB/Octave offrent les possibilités suivantes :

- A. **Superposition** de plusieurs tracés de type analogue dans le même graphique en utilisant le même système d'axes (overlay plots)
- B. Tracer les différents graphiques côte-à-côte, dans la même fenêtre mais dans des axes distincts (multiple plots)
- C. Utiliser des fenêtres distinctes pour chacun des graphiques (multiple windows)

## A) Superposition de graphiques dans le même système d'axes ("overlay plots")

| Fonction et description                                                                                                    |                                                |  |  |  |
|----------------------------------------------------------------------------------------------------|------------------------------------------------|--|--|--|
| Exemple                                                                                                    | Illustration                                   |  |  |  |
| <ul> <li>a) hold('on') ou hold on</li> <li>b) hold('off') ou hold off</li> <li>a) Cette commande indique à MATLAB/Octave d'accumuler (superposer) les ordres de dessin qui suivent dans la même figure (pour empêcher qu'un nouveau tracé efface le précédent). Elle peut être passée avant tout tracé ou après le premier ordre de dessin. Dans les modes "multiple plots" ou "multiple windows" (voir plus bas), l'état on/off de hold est mémorisé indépendemment pour chaque sous-graphique, resp. chaque fenêtre de figure</li> <li>b) Après cette commande, MATLAB/Octave est remis dans le mode par défaut, c'est-à-dire que tout nouveau graphique effacera le précédent. En outre, les annotations et attributs de graphique précédemment définis (labels x/y/z, titre, légende, état on/off de la grille) sont bien évidemment effacés.</li> <li>Remarque: les 2 primitives de base de tracé de lignes line et de surfaces remplies patch (présentées plus bas) permettent de dessiner par "accumulation" dans un graphique sans que hold soit à on !</li> <li>ishold</li> <li>Retourne l'état courant du mode hold pour la figure active ou le sous-graphique actif : 0 (false) si hold est off, 1 (true) si hold est on.</li> </ul> |                                                |  |  |  |
| <pre>Ex: (graphique ci-contre réalisé avec MATLAB ou<br/>Octave)<br/>Ne vous attardez pas sur la syntaxe des commandes<br/>plot, fplot et stairs qui seront décrites plus loin au<br/>chapitre "Graphiques 2D"<br/>x1=[-2 0 3 5]; y1=[2 -1.5 1.5 0];<br/>plot(x1,y1,'r'); % rouge<br/>hold('on');<br/>fplot('exp(x/5)-1',[-3 6],'g'); % vert<br/>x3=-pi:0.25:2*pi; y3=sin(3*x3);<br/>stairs(x3,y3,'b'); % bleu<br/>grid('on');</pre>                                                                                                    | 2.5<br>2<br>1.5<br>1<br>0.5<br>0<br>-0.5<br>-1 |  |  |  |
| Vous constaterez que :<br>• on superpose des graphiques de types différents (plot,<br>fplot, stairs)<br>• ces graphiques ont, en X, des plages et des nombres<br>de valeurs différentes                                                                                                    | -1.5_4 -3 -2 -1 0 1 2 3 4 5 6 7                |  |  |  |

## B) Graphiques côte-à-côte dans la même fenêtre ("multiple plots")

| Fonction et description                                                                                                    |              |  |  |  |
|----------------------------------------------------------------------------------------------------|--------------|--|--|--|
| Exemple                                                                                                    | Illustration |  |  |  |
| Exemple       Illustration         > subplot(L,C,i)       Découpe la fenêtre graphique courante (créée ou sélectionnée par la commande figure (numero), dans le cas où l'on fait du "multiple windows") en L lignes et C colonnes, c'est-à-dire en L x C espaces qui disposeront chacun leur propre système d'axes (mini graphiques). Sélectionne en outre la i -ème zone (celles-ci étant numérotées ligne après ligne) comme espace de tracé courant.         • Si aucune fenêtre graphique n'existe, cette fonction en ouvre automatiquement une         • Si l'on a déjà une fenêtre graphique simple (i.e. avec 1 graphique occupant tout l'espace), le graphique sera effacé !         • Dans une fenêtre donnée, une fois le "partitionnement" effectué (par la lère commande subplot ), on n |              |  |  |  |

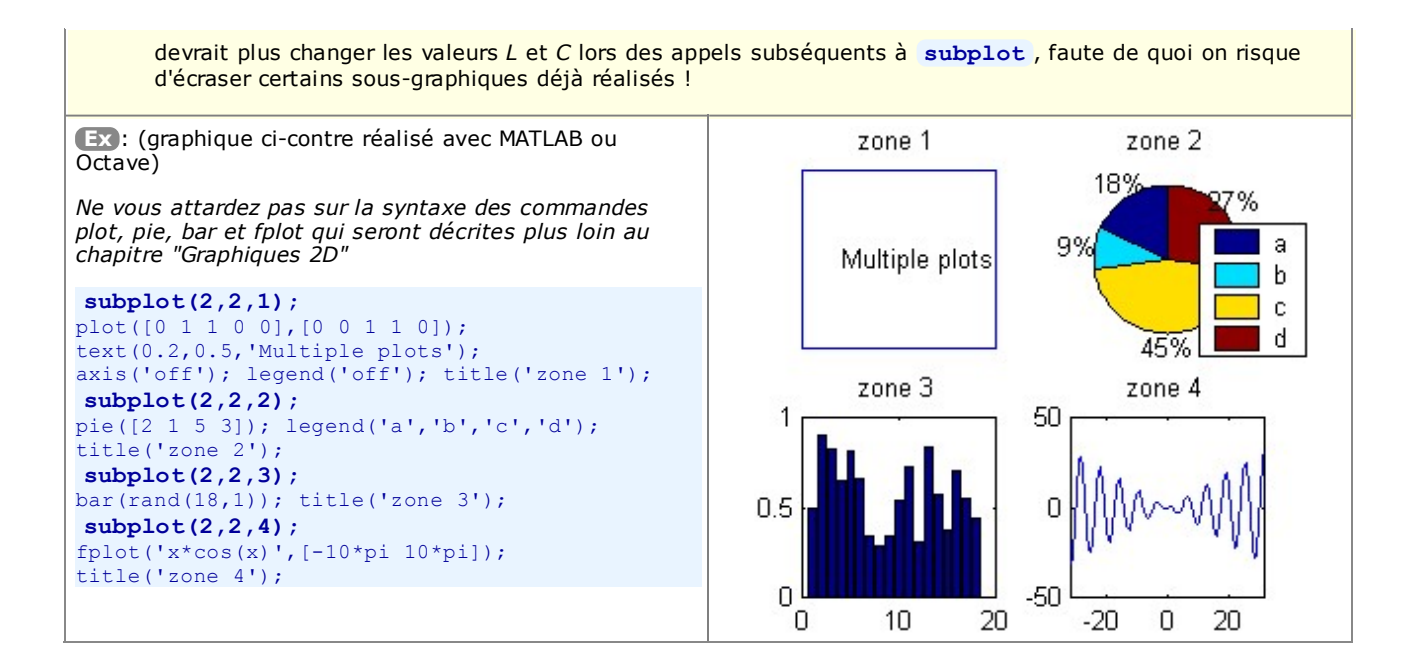

#### C) Graphiques multiples dans des fenêtres distinctes ("multiple windows")

| Fonction et description                                                                                                    |
|----------------------------------------------------------------------------------------------------|
| <ul> <li>a) figure</li> <li>b) figure (numero)</li> <li>a) Ouvre une nouvelle fenêtre de graphique (figure), et en fait la fenêtre de tracé active (dans laquelle on peut ensuite faire du "single plot" ou du "multiple plots"). Ces fenêtres sont automatiquement numérotées 1, 2, 3</li> <li>b) Si la fenêtre de numero spécifié existe, en fait la fenêtre de tracé active. Si elle n'existe pas, ouvre une nouvelle fenêtre de graphique portant ce numero.</li> </ul> |
| gcf (get current figure)<br>Retourne le numero de la fenêtre de graphique active (qui correspond, dans ce cas là, au handle de la figure)                                                                                                    |

## 6.1.6 Autres commandes de manipulation de fenêtres graphiques ("figures")

| Fonction et description                                                                                                    |
|----------------------------------------------------------------------------------------------------|
| refresh ou refresh (numero)<br>Raffraîchit (redessine) le(s) graphique(s) dans la fenêtre de figure courante, respectivement la fenêtre de<br>numéro spécifié                                                                                                    |
| <ul> <li>clf ou clf(numero) (clear figure)</li> <li>Efface le(s) graphique(s) dans la fenêtre de figure courante, respectivement la fenêtre de numéro spécifié<br/>Remet en outre hold à off s'il était à on, mais conserve la table de couleurs courante.</li> </ul> |
| cla ( <i>clear axis</i> )<br>Dans le cas d'une fenêtre de graphique en mode "multiple plots", cette commande n'efface que le<br>sous-graphique courant.                                                                                                    |
| a) Close                                                                                                    |
| b) close(numero)                                                                                                    |
| c) close all                                                                                                    |
| a) Referme la fenêtre graphique active (figure courante)                                                                                                    |
| b) Referme la fenêtre graphique de <i>numero</i> spécifié                                                                                                    |
| Met hold à off s'il n'y a plus de fenêtre graphique                                                                                                    |
| shg <i>(show g</i> raphic)<br>Fait passer la fenêtre de figure MATLAB courante <b>au premier plan</b> .                                                                                                    |
| Cette commande est sans effet avec Octave sous Windows.                                                                                                    |
|                                                                                                    |

## 6.1.7 Traits, symboles et couleurs de base par 'linespec'

Plusieurs types de graphiques présentés plus bas utilisent une syntaxe, initialement définie par MATLAB et maintenant aussi reprise par Octave 3, pour spécifier le type, la couleur et l'épaisseur ou dimension de trait et de symbole. Il s'agit du paramètre <u>linespec</u> qui est une combinaison des caractères définis dans le tableau ci-dessous (voir <u>help</u>) linespec ).

Le symbole III indique que la spécification n'est valable que pour **MATLAB**, le symbole C indique qu'elle n'est valable que pour Octave/**Gnuplot**, le symbole indique qu'elle n'est valable que pour Octave/**FLTK** ; sinon c'est valable pour les 3 grapheurs/backends !

Il est possible d'utiliser la fonction [*L*,*C*,*M*,*err*]=colstyle('linespec') pour tester un linespec et le décoder sur 3 variables séparées *L* (type de ligne), *C* (couleur) et *M* (marker). Si linespec est erroné, une erreur *err* est retournée.

Pour un rappel sur l'ancienne façon de spécifier les propriétés de lignes sous Octave 2.x, suivre ce lien.

| Couleur ligne et/ou |                      | Type de ligne |                                 |   | Symbole (marker) |                                                                                                    |  |
|---------------------|----------------------|---------------|---------------------------------|---|------------------|----------------------------------------------------------------------------------------------------|--|
| S                   |                      | Caractère     | Effet                           |   | Caractère        | Effet                                                                                                    |  |
| Caractère           | Effet                | (rien)        | affichage d'une                 |   | (rien)           | pas de symbole                                                                                                    |  |
| У                   | jaune (yellow)       |               | ligne continue,<br>sauf si un   |   | 0                | cercle                                                                                                    |  |
| m                   | <mark>magenta</mark> |               | symbole est                     |   | *                | étoile de type astérisque                                                                                                    |  |
| C                   | cyan                 |               | cas le symbole                  | • | signo plus       |                                                                                                    |  |
| r                   | rouge (red)          |               | est affiché et<br>pas la ligne) |   | •                |                                                                                                    |  |
| ~                   | vert clair           |               | ligno continuo                  |   | x                | croix oblique (signe fois)                                                                                                    |  |
| y                   | (green)              | -             |                                 |   | . (point)        | petit disque rempli                                                                                                    |  |
| b                   | bleu (blue)          |               | ligne traitillee                |   |                  |                                                                                                    |  |
| w                   | blanc (white)        |               | ligne pointillée                |   |                  | symbole)                                                                                                    |  |
| k                   | noir (black)         | M 🖬           | ligne trait-point               |   | G < v<br>G > ^   | G triangle pointé vers le bas                                                                                                    |  |
|                     |                      |               |                                 |   |                  | G triangle pointé vers le haut<br>vide/rempli                                                                                                    |  |
|                     |                      |               |                                 |   | s                | carré vide (square) (G rempli)                                                                                                    |  |
|                     |                      |               |                                 |   | d                | losange vide (diamond) (                                                                                                    |  |
|                     |                      |               |                                 |   | P                | <pre>Image: Image: Imag</pre> |  |
|                     |                      |               |                                 |   | h                | Image: Second Second          |  |

Ci-dessous, exemples d'utilisation de ces spécifications linespec.

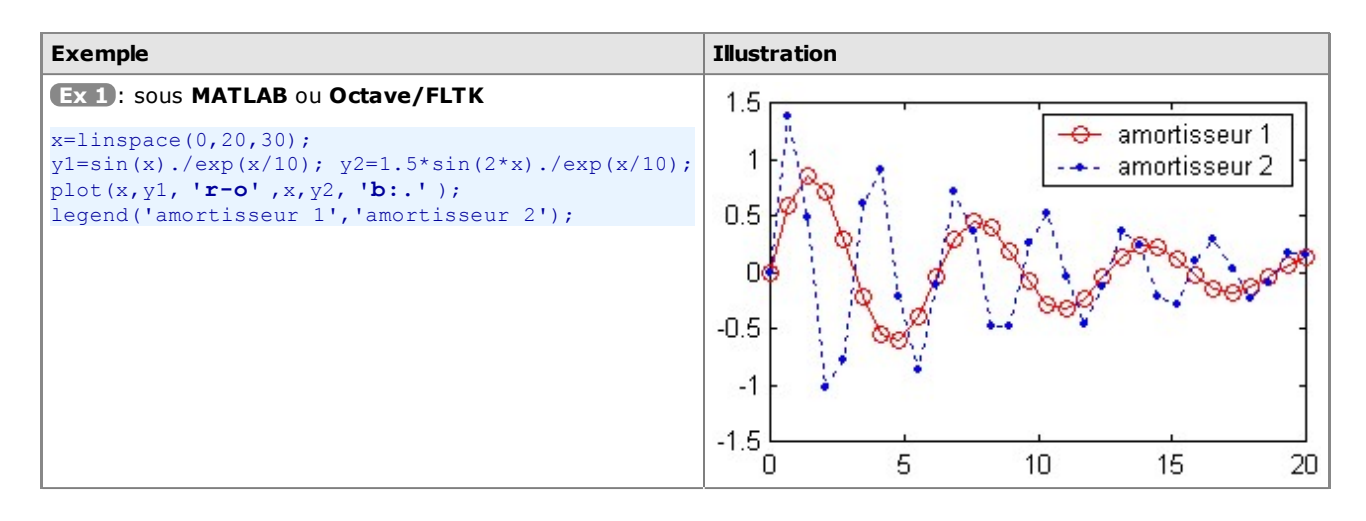

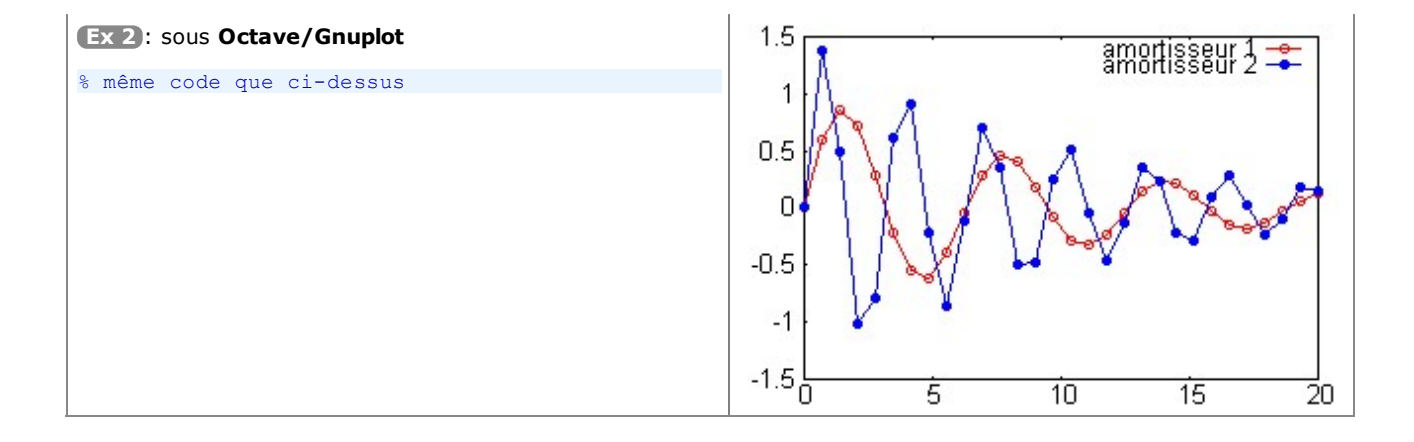

On verra plus loin (chapitre 3D "Vraies couleurs, tables de couleurs et couleurs indexées") qu'il est possible d'utiliser beaucoup plus de couleurs en spécifiant des "vraies couleurs" sous forme de triplets RGB (valeurs d'intensités [red green blue] de 0.0 à 1.0), ou en travaillant en mode "couleurs indexées" via une "table de couleurs" (colormap). Les couleurs ainsi spécifiées peuvent être utilisées avec la propriété 'color' de la commande set (voir chapitre qui suit), commande qui permet de définir également plus librement l'épaisseur et le type de trait, ainsi que le type de symbole et sa dimension.

#### 6.1.8 Traits, symboles et couleurs spécifiques via les 'handles graphics'

Sous MATLAB, et sous Octave également avec le backend FLTK (donc depuis Octave 3.4), on peut aussi modifier les attributs de lignes et symboles avec la technique des "Handle Graphics" très sommairement décrite ci-dessous (développée plus en détail dans un chapitre indépendant).

| Fonction et description                                                                                                    |              |  |  |  |
|----------------------------------------------------------------------------------------------------|--------------|--|--|--|
| Exemple                                                                                                    | Illustration |  |  |  |
| handle = fonction_graphique()<br>Trace le graphique correspondant à la fonction_graphique spécifiée, et mémorise son handle (qui, selon le type de graphique, sera un scalaire ou un vecteur de handles)                                                                                                    |              |  |  |  |
| <ul> <li>a) handle = gcf</li> <li>b) handle = gca</li> <li>Au cas où l'on n'aurait pas mémorisé le handle lors du tracé de la fonction (voir ci-dessus), on peut l'obtenir après coup : <ul> <li>a) récupère le handle de la figure active (qui correspond, dans ce cas là, au numéro de figure)</li> <li>b) récupère le handle du graphique courant dans la figure active</li> </ul> </li> </ul>                                                                                                    |              |  |  |  |
| <ul> <li>a) get (handle)</li> <li>b) structure = get (handle)</li> <li>c) var = get (handle, 'PropertyName')</li> <li>a) Affiche les valeurs courantes des différentes propriétés de l'objet spécifié par son handle</li> <li>b) Récupère sur une structure les valeurs courantes des différentes propriétés de l'objet spécifié par son handle</li> <li>c) var entre sur une structure les valeurs courantes des différentes propriétés de l'objet spécifié par son handle</li> </ul>                                                                                                    |              |  |  |  |
| <ul> <li>Il est important de noter que dans la liste des propriétés on peut trouver des handles (de type "enfants" ou "parent") ! On est donc en présence d'une arborescence de handles (qui pourraient être assimilés à des "branches") et de propriétés ("feuilles" au bout de ces branches).</li> </ul>                                                                                                    |              |  |  |  |
| <ul> <li>set (handle, 'PropertyName', PropertyValue,)</li> <li>Modifications des propriétés d'un objet :<br/>Pour l'objet désigné par handle, modifie la propriété PropertyName à la valeur spécifiée PropertyValue. Les objets MATLAB et Octave (depuis Octave 2.9/3) sont organisés en hiérarchie, et leurs propriétés sont extrêmement nombreuses ce qui rend la technique basée sur les Handle Graphics assez complexe mais offre des possibilité d'édition et animation très nombreuses !<br/>L'exemple ci-dessous illustre un cas simple d'utilisation des handles pour changer de type de trait et de symbole.</li> </ul> |              |  |  |  |
| Ex: (graphique ci-contre réalisé avec MATLAB ou Octave/FLTK ;<br>sous Octave/Gnuplot, la seule différence est qu'on a une ligne continue)                                                                                                    | 2            |  |  |  |
| <pre>x1=[-2 0 3 5]; y1=[2 -1.5 1.5 0];<br/>x2=[-1 2 4]; y2=[1 -0.5 0];<br/>h1= plot(x1,y1); % dessin trait, mémoris. handle</pre>                                                                                                    |              |  |  |  |
| <pre>hold('on');<br/>h2= plot(x2,y2,'o'); % dessin symboles, mémoris. handle<br/>set(h1,'linewidth',3,'color',[0.7 0 0],'linestyle','');</pre>                                                                                                    |              |  |  |  |

```
% ci-dessus, spécification d'une "vraie couleur"
set(h2,'marker','*','markersize',10);
```

Mais on pourrait aussi, sans utiliser directement les "handles", passer directement les propriétés et valeurs en paramètres lors de l'appel à la fonction graphique (... mais toutes les fonctions n'acceptent pas cette façon de faire !) :

```
plot(x1,y1, 'linewidth',3,'color',[0.7 0 0],'linestyle','--');
hold('on');
plot(x2,y2, 'marker','*','markersize',10,'linestyle','none');
```

#### 6.1.9 Interaction souris avec une fenêtre graphique

Il est possible d'interagir entre MATLAB/Octave et un graphique à l'aide de la souris.

On a déjà vu plus haut la fonction **gtext(**'*chaîne*') qui permet de **placer interactivement** (à l'aide de la souris) une **chaîne** de caractère dans un graphique.

#### [x, y {,bouton}] = ginput(n)

Attend que l'on clique *n* fois dans le graphique à l'aide de la souris, et retourne les vecteurs-colonne des **coordonnées** *x* et *y* des endroits où l'on a cliqué, et facultativement le numéro de *bouton* de la souris qui a été actionné (1 pour <gauche>, 2 pour <milieu>, 3 pour <droite>). Si l'on omet le paramètre *n*, cette fonction attend jusqu'à ce que l'on frappe <enter> dans la figure. Remarque: sous Octave, fonction implémentée dans le package "plot" Sous Octave 3.4 avec FLTK, les boutons 2 et 3 ne semblent pas interprétés

# 6.2 Graphiques 2D

Sous MATLAB, la liste des fonctions relatives aux graphiques 2D est accessible via **help** graph2d et **help** specgraph. Concernant **Octave/Gnuplot**, on se réfèrera au chapitre "Plotting" du **O** Manuel Octave (HTML ou PDF).

## 6.2.1 Dessin de graphiques 2D

| Fonction et description                                                                                                    |                                            |  |  |  |  |
|----------------------------------------------------------------------------------------------------|--------------------------------------------|--|--|--|--|
| Exemple                                                                                                    | Illustration                               |  |  |  |  |
| <ul> <li>a) plot(x1, y1 {,'linespec} {, x2, y2 {,'linespec}} )</li> <li>plot(x1, y1 {,'PropertyName', PropertyValue} )</li> <li>b) plot(vect)</li> <li>c) plot(vect)</li> <li>d) plot(var1,var2)</li> <li>Graphique 2D de lignes et/ou semis de points sur axes linéaires : <ul> <li>a) Dans cette forme (la plus courante), xi et yi sont des vecteurs (ligne ou colonne), et le graphique comportera autant de courbes indépendantes que de paires x//yi. Pour une paire donnée, les vecteurs xi et yi doivent avoir le même nombre d'éléments (qui peut cependant être différent du nombre d'éléments d'une autre paire). Il s'agit d'un 'vrai graphique X/Y' (graduation de l'axe X selon les valeurs fournie par l'utilisateur).</li> <li>Avec la seconde forme, définition de propriétés du graphiques plus spécifiques (voir l'exemple) parlant du chapitre précédent !)</li> <li>b) Lorsqu'une seule variable vect (de type vecteur) est définie pour la courbe, les valeurs vect sont graphées en Y, et c'est l'indice de chaque valeur qui est utilisé en X (1, 2, 3 n). Ce n'est donc plus un 'vrai graphique X/Y' mais un graphique dont les points sont uniformément répartis selon X.</li> <li>c) Lorsqu'une seule variable mat (de type matrice) est passée, chaque colonne de mat fera l'objet d'une courbe, et chacune des courbes s'appuiera en X sur les valeurs 1, 2, 3 n) (ce ne sera donc pas non plus un 'vrai graphique X/Y')</li> <li>d) Lorsque l'on passe des paires de valeurs de type vecteur/matrice, matrice/vecteur ou matrice/matrice : <ul> <li>si var1 est un vecteur (ligne ou colonne) et var2 une matrice !</li> <li>si le nombre d'éléments de var1 correspond au nombre de lignes de la matrice var2, chaque ligne de var2 fera l'objet d'une courbe, et chaque courbe utilisera le vecteur var1 en X</li> <li>si le nombre d'éléments de var1 correspond au nombre de lignes de la matrice, chaque colonne de var2 fera l'objet d'une courbe, et chaque courbe utilisera le vecteur var1 en X</li> <li>si le nombre d'éléments de var1 correspond au nombre de li</li></ul></li></ul></li></ul> |                                            |  |  |  |  |
| (Ex 1): selon forme a) ci-dessus                                                                                                    |                                            |  |  |  |  |
| <pre>plot([3 5 6 10], [9 7 NaN 6],     [4 8], [7 8], 'g*')  Remarque importante : lorsque l'on a des valeurs manquantes, on utilise NaN</pre>                                                                                                    | 8.5<br>8<br>7.5<br>7                       |  |  |  |  |
|                                                                                                    | 6345678910                                 |  |  |  |  |
| Ex 2: selon forme b) ci-dessus                                                                                                    | 9 line 1 — ]                               |  |  |  |  |
| <pre>plot([9 ; 7 ; 8 ; 6]);</pre>                                                                                                    | 8.5<br>8<br>7.5<br>7<br>6.5<br>6<br>2<br>3 |  |  |  |  |

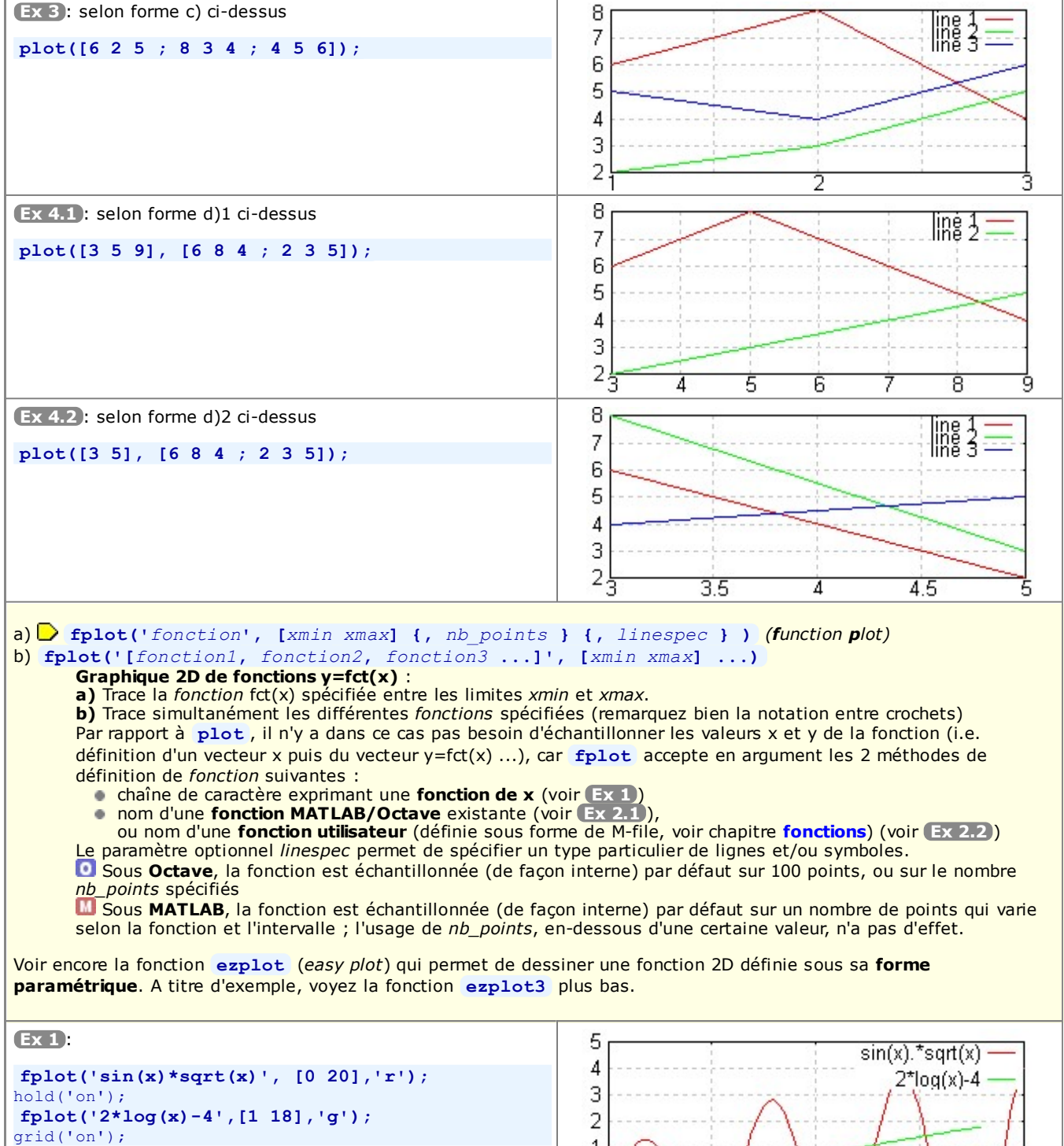

ou

fplot('[sin(x)\*sqrt(x),2\*log(x)-4]', ...
[0 20],'b');
grid('on');

ylim([-5 5])

**Remarque** : constatez, dans la 1ère solution, que l'on a superposé les graphiques des 2 fonctions dans des plages de valeurs en X qui sont différentes !

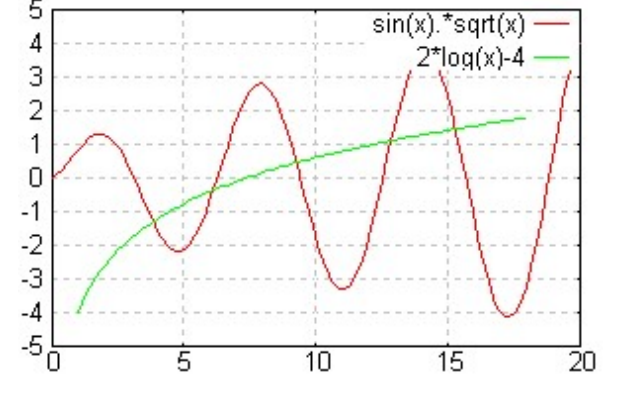

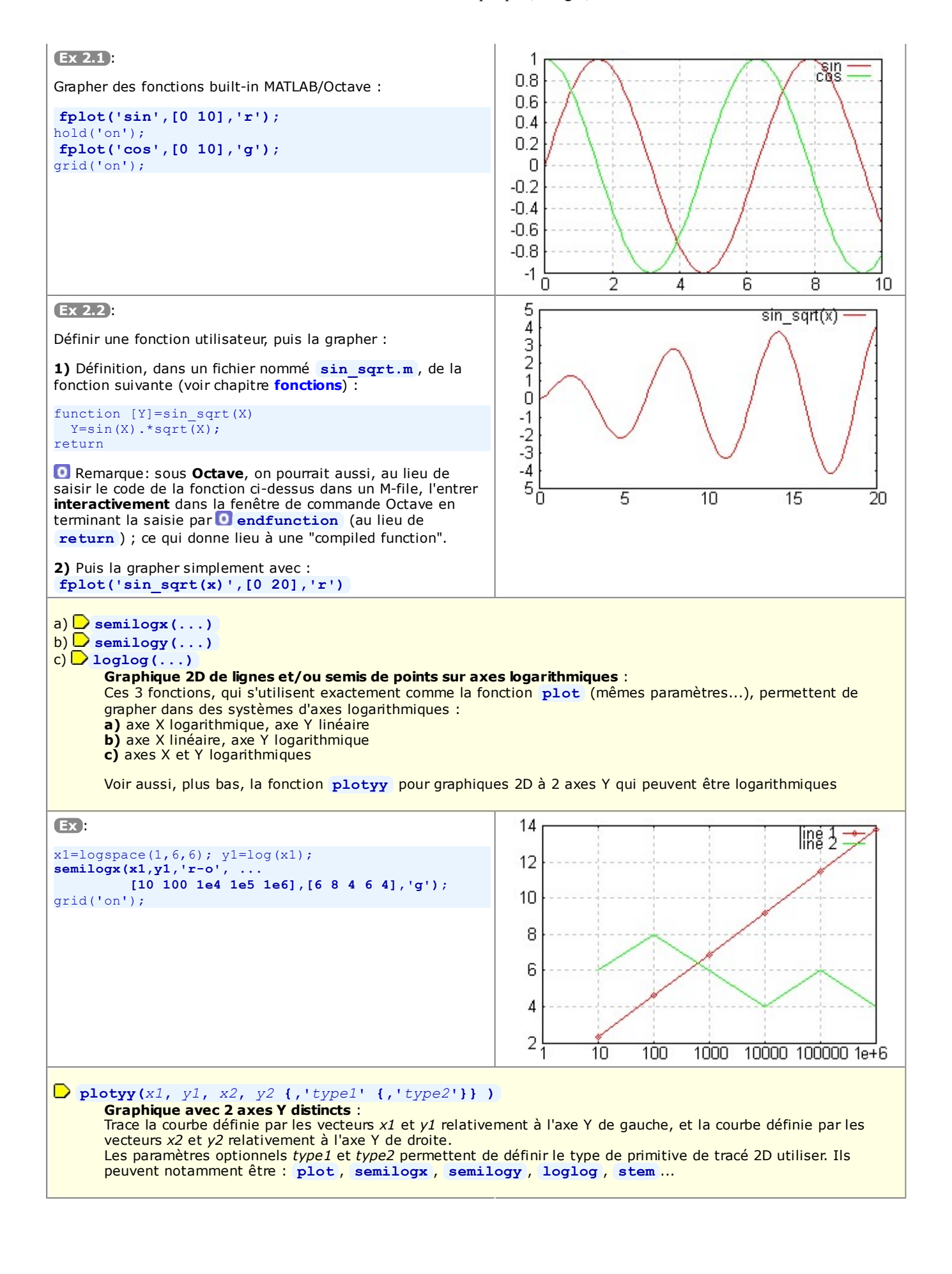

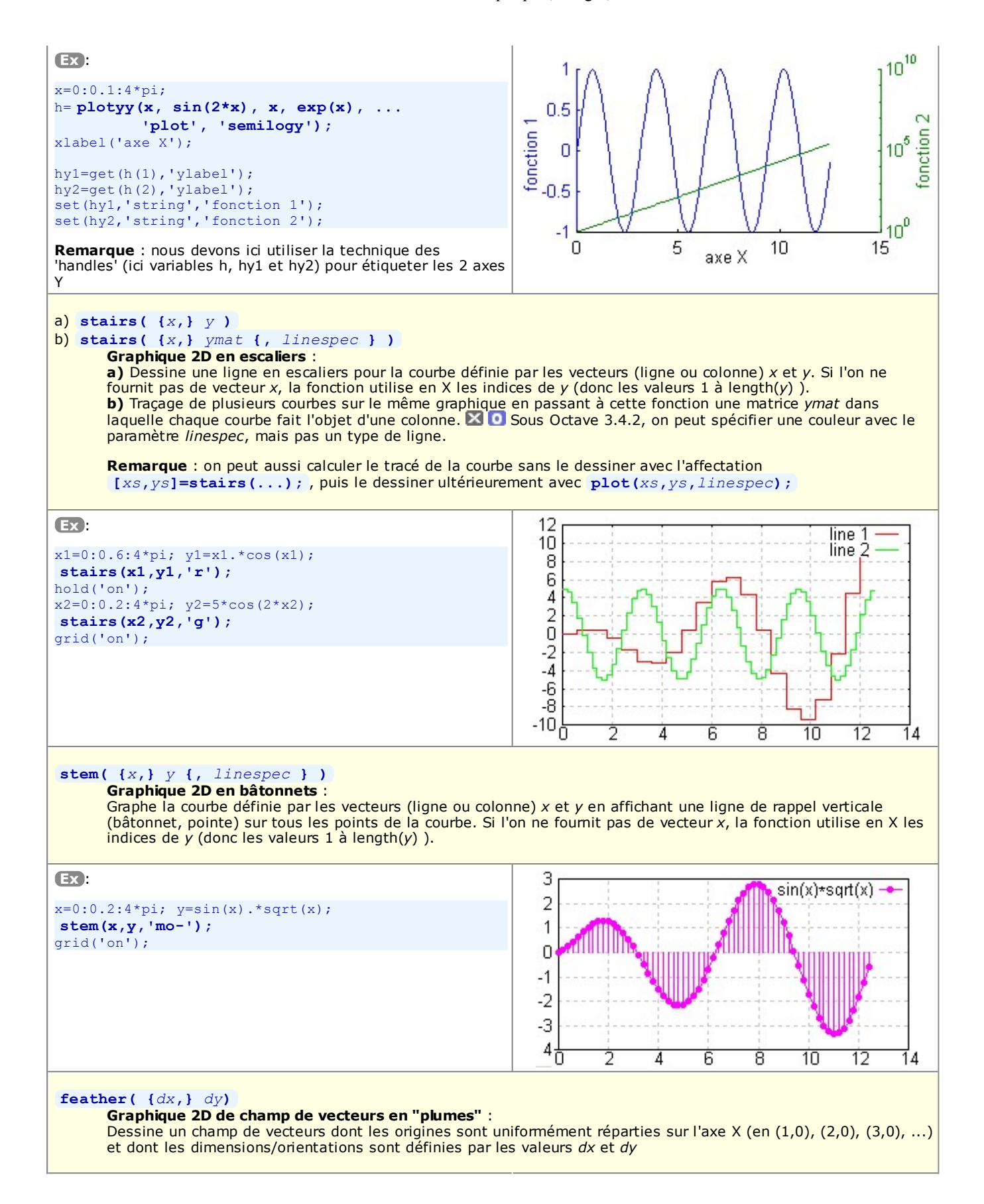

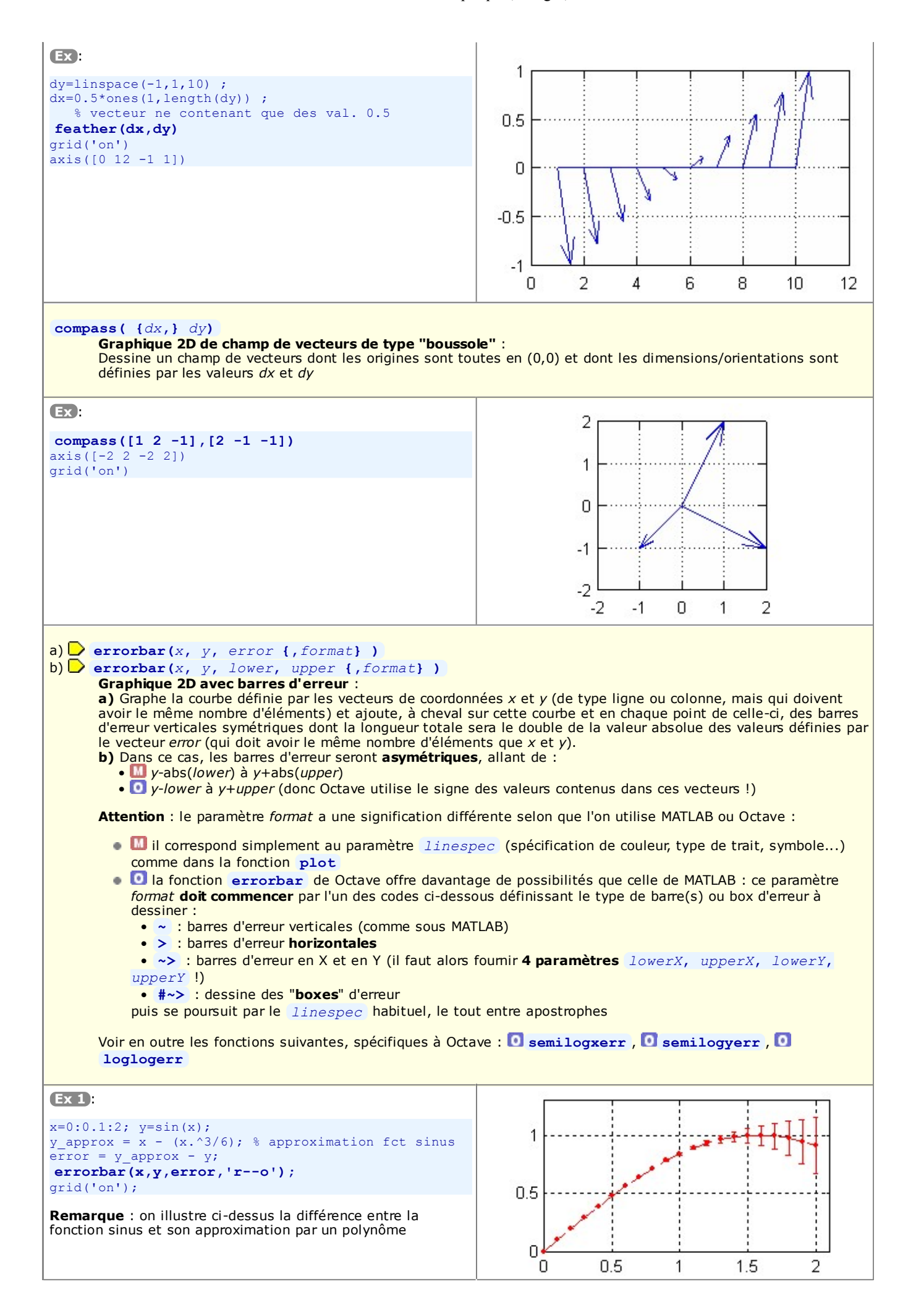

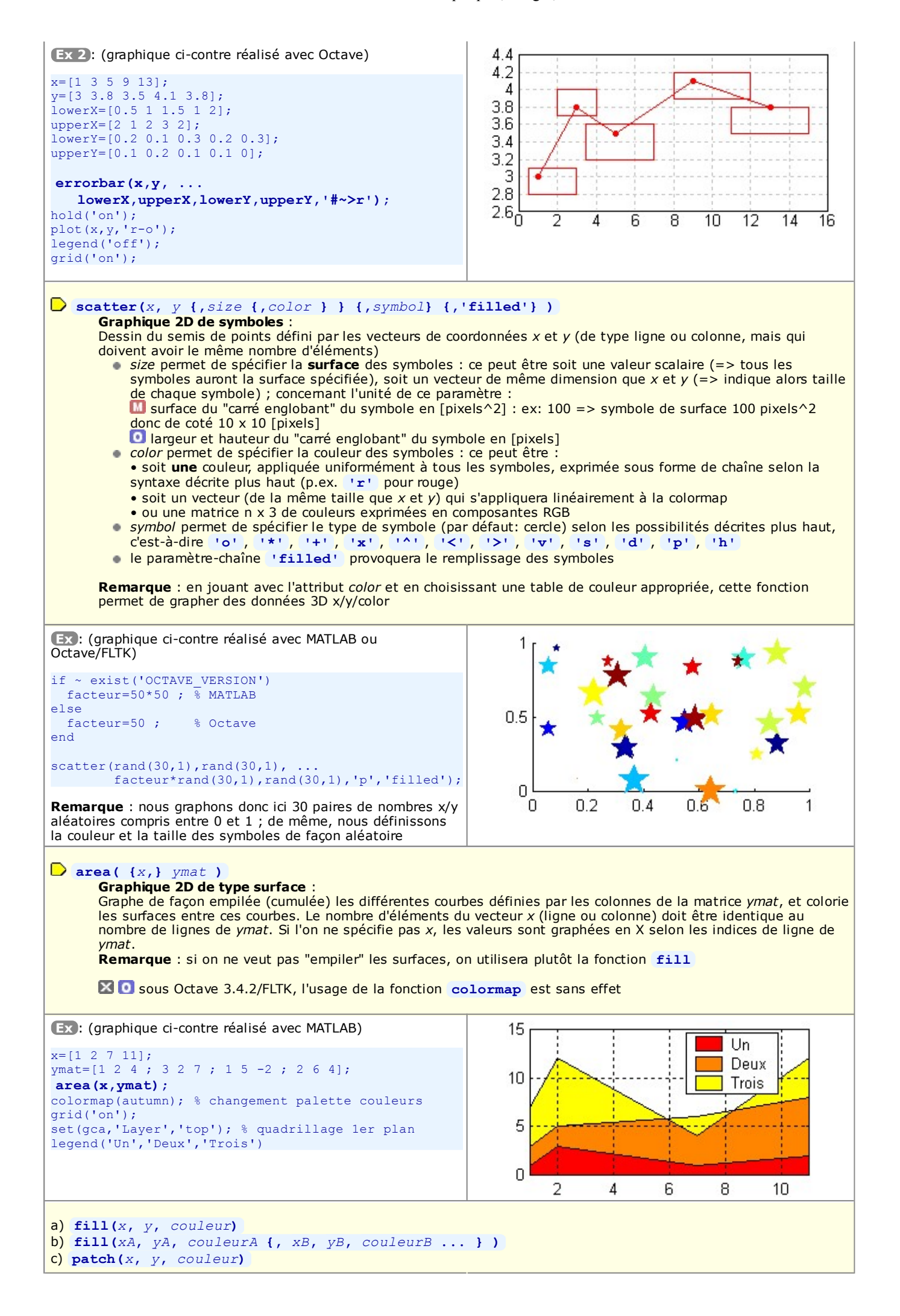

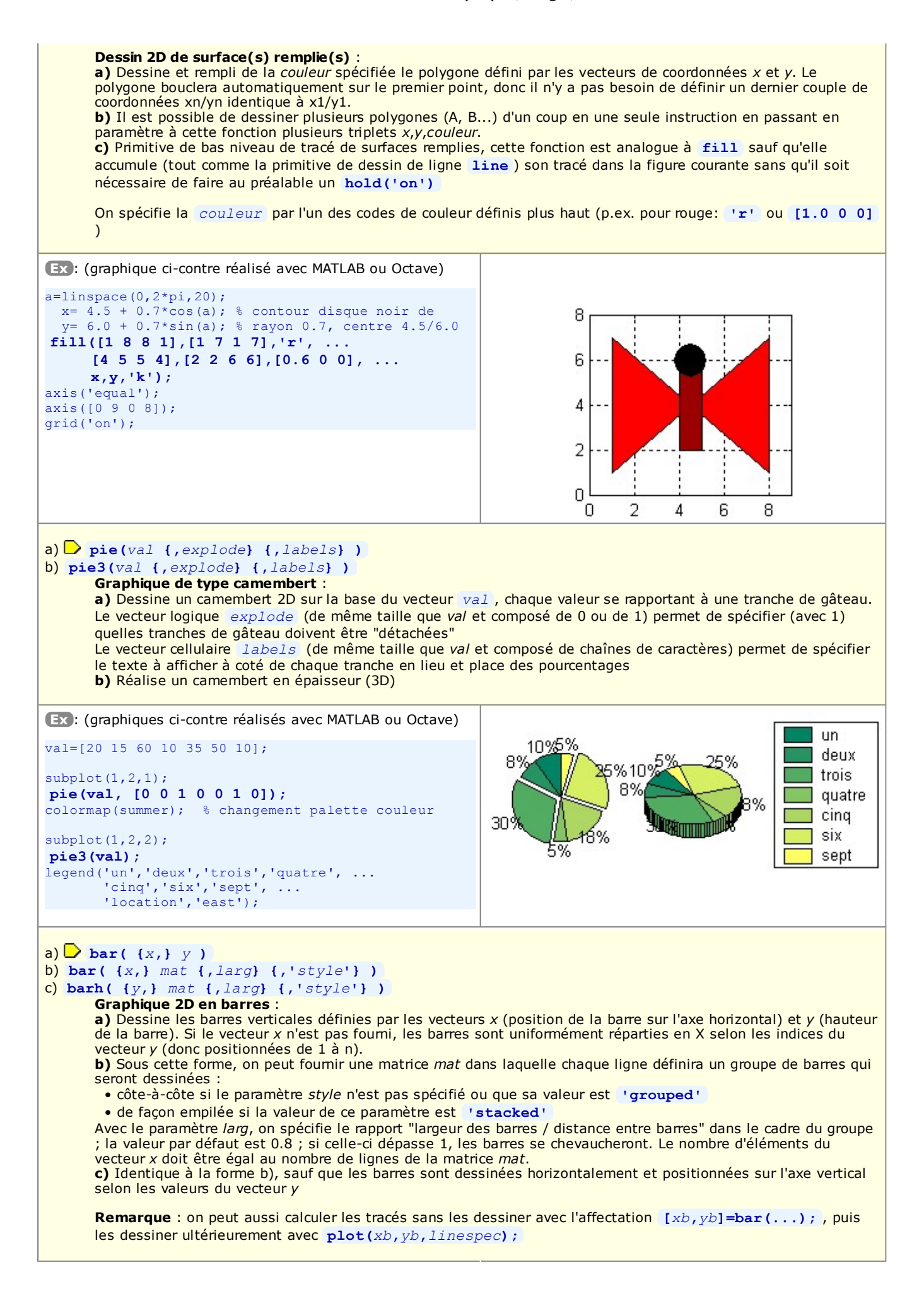

| <b>Ex 1</b> :                                                                                                    | 1 [                   |  |  |  |  |
|----------------------------------------------------------------------------------------------------|-----------------------|--|--|--|--|
| <pre>x=log(1:0.5:12);<br/>y=sin(x);</pre>                                                                                                    |                       |  |  |  |  |
| <pre>bar(x,y); axis([0 2.6 0 1]);</pre>                                                                                                    | 0.6                   |  |  |  |  |
| <pre>grid('on');</pre>                                                                                                    |                       |  |  |  |  |
|                                                                                                    |                       |  |  |  |  |
|                                                                                                    | 0 0.5 1 1.5 2 2.5     |  |  |  |  |
| Ex 2:                                                                                                    |                       |  |  |  |  |
| Premier graphique ci-contre :                                                                                                    | 10                    |  |  |  |  |
| <pre>x=[2 4 9 11];<br/>mat=[10 8 7 ; 2 3 5 ; 12 13 11 ; 4 5 3];<br/>bar(x,mat,0.9,'grouped');<br/>hold('on');<br/>plot('2 4 6 12) [5 9 3 10]);</pre>                                                                                                    |                       |  |  |  |  |
| Second graphique ci-contre :                                                                                                    |                       |  |  |  |  |
| <pre>barb(x.mat.0.8.'stacked');</pre>                                                                                                    | 2 4 6 8 10 12         |  |  |  |  |
| <pre>legend('un','deux','trois',-1) colormap(summer)</pre>                                                                                                    | 12                    |  |  |  |  |
| On a ensuite <b>annoté</b> le second graphique, en placement                                                                                                    | 10 note4 un deux      |  |  |  |  |
| avec le code ci-dessous :                                                                                                    | 8 note3               |  |  |  |  |
| <pre>annot={'note1', 'note2', 'note3', 'note4'}; for n=1:length(annot)</pre>                                                                                                    | 6                     |  |  |  |  |
| <pre>gtext(annot{n}); end</pre>                                                                                                    | 4 note2 -             |  |  |  |  |
|                                                                                                    | 2 note1               |  |  |  |  |
|                                                                                                    | 0 5 10 15 20 25 30 35 |  |  |  |  |
| <ul> <li>a) [nval {xout}] = hist(y {,n})</li> <li>b) [nval {xout}] = hist(y, x)</li> <li>Histogramme 2D de distribution de valeurs, ou calcul de cette distribution : <ul> <li>a) Détermine la répartition des valeurs contenues dans le vecteur y (ligne ou colonne) selon n catégories (par défaut 10) de même 'largeur' (catégories appelées boîtes, bins, ou containers), puis dessine cette répartition sous forme de graphique 2D en barres où l'axe X reflète la plage des valeurs de y, et l'axe Y le nombre d'éléments de y dans chacune des catégories.</li> <li>IMPORTANT: Si l'on affecte cette fonction à [nval {xout}], le graphique n'est pas effectué, mais la fonction retourne le vecteur-ligne nval contenant nombre de valeurs trouvées dans chaque boîte, et le vecteur-ligne xout contenant les valeurs médianes de chaque boîtes. On pourrait ensuite effectuer le graphique à l'aide de ces valeurs tout simplement avec la fonction bar(xout,nval).</li> <li>b) Dans ce cas, le vecteur x spécifie les valeurs du 'centre' des boîtes (qui n'auront ainsi plus nécessairement la même largeur!) dans lesquelles les valeurs de y seront distribuées, et l'on aura autant de boîtes qu'il y a d'éléments dans le vecteur r.</li> <li>Voir aussi la fonction [nval {vindex}]=histc(y,limits) (qui ne dessine pas) permettant de déterminer la distribution des valeurs de y dans des catégories dont les 'bordures' (et non pas le centre) sont précisément définies par le vecteur limits.</li> <li>Remarque : sous MATLAB, y peut aussi être une matrice de valeurs ! Si cette matrice comporte k colonnes, la fonction hist effectue k fois le travail en examinant les valeurs de la matrice y colonne après colonne. Le graphique contiendra alors n groupes de k barres. De même, la variable nval retoumée sera alors une matrice de n lignes et k colonnes, mais xout restera un vecteur de n valeurs (mais, dans ce cas, en colonne).</li> <li>Remarque : il existe sous Octave une variante de cette fonction nommée hist2d (dans le package "plot") Voir (plus bas) la fonction rose qui réa</li></ul></li></ul> |                       |  |  |  |  |
| EX:                                                                                                    | 4                     |  |  |  |  |
| y=[4 8 5 2 6 8 0 6 13 14 10 7 4 3 12 13 6 3 5 1];                                                                                                    |                       |  |  |  |  |
| <b>1)</b> Si l'on ne spécifie pas n => n=10 catégories, et comme les valeur y vont de 0 à 14, les catégories auront une largeur de $(14-0)/10 = 1.4$ , et leurs 'centres' xout seront respectivement : 0.7, 2.1, 3.5, 4.9, etc jusqu'à 13.3                                                                                                    |                       |  |  |  |  |
| <pre>[nval xout]=hist(y) % =&gt; nval=[2 1 4 2 4 2 0 1 1 3] % xout=[0.7 2.1 3.5 4.9 6.3 7.7 9.1 % 10.5 11.9 13.3]</pre>                                                                                                    |                       |  |  |  |  |

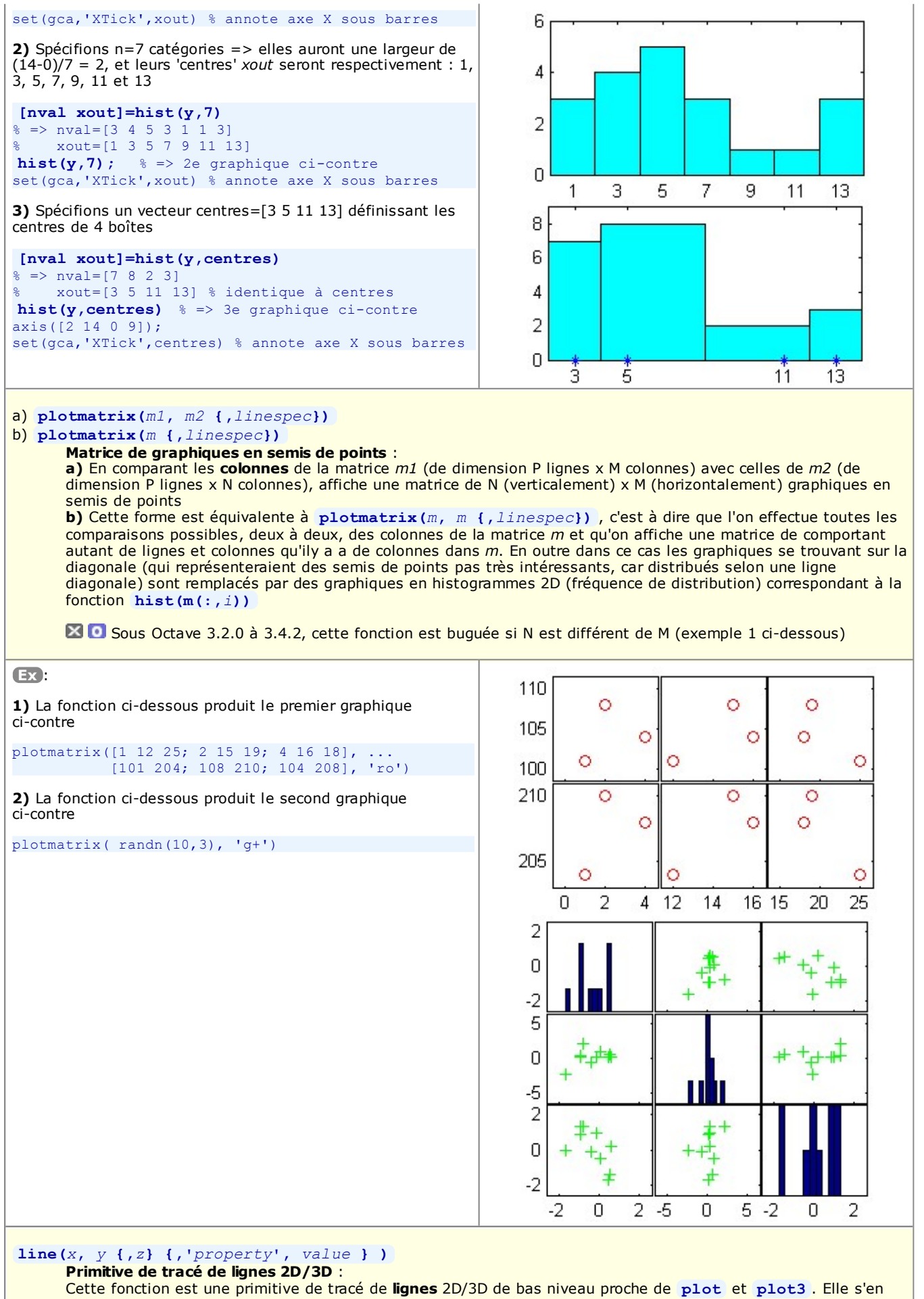

distingue cependant par le fait qu'elle permet d'accumuler, dans un graphique, des tracés sans qu'il soit nécessaire de mettre hold à on !

Remarque : la primitive de tracé de surfaces remplies de bas niveau est patch

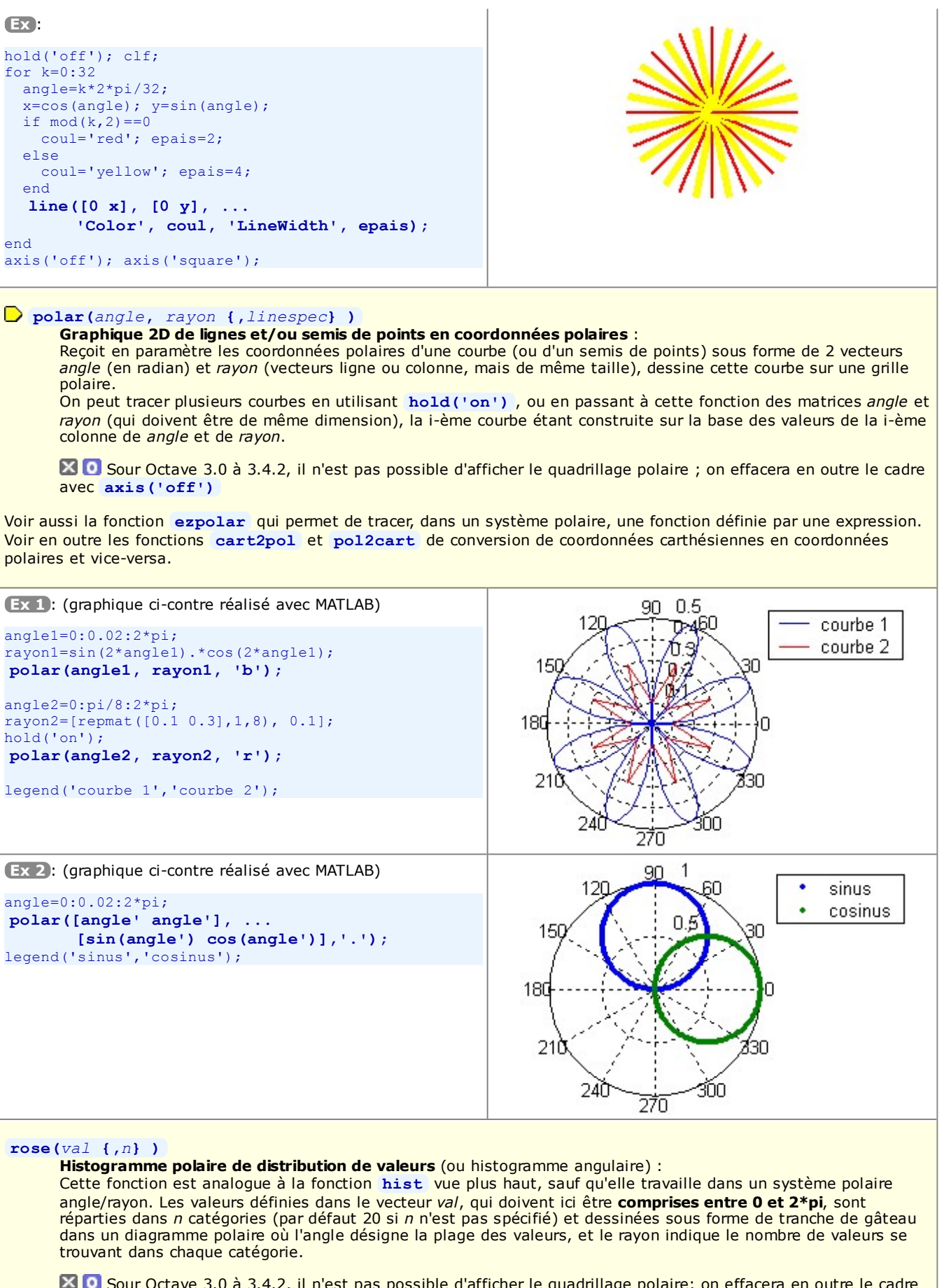

Sour Octave 3.0 à 3.4.2, il n'est pas possible d'afficher le quadrillage polaire; on effacera en outre le cadre avec axis('off')

90 80

270

60

300

30

\$30

0

60

12Q

240

15Q

180

210

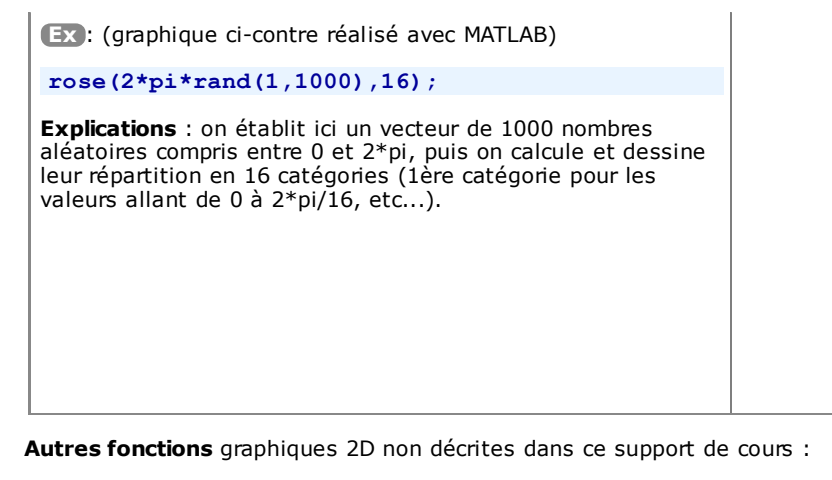

• **rectangle** : dessin de rectangles 2D (avec angles arrondis)